## 嘉義分部護理研究所 研究生查閱已完成畢業規定及上傳證明的步驟

說明: 在校生可從系統查閱, 休學生暫無法由系統查閱, 復學後就可查。

一、從系上「自主學習教學管理系統」登入

網址: <u>http://140.130.216.43/cylearnmgr/</u>

| 会<br>長<br>長<br>た<br>和<br>時<br>に<br>和<br>時<br>に<br>の<br>来<br>月<br>市<br>日<br>日<br>。<br>日<br>日<br>日<br>日<br>日<br>日<br>日<br>日<br>日<br>日<br>日<br>日<br>日<br>日<br>日<br>日 | 支大學<br>Rice AND TECHNOLOGY<br>護理系     | 學習教學管理系統                                                |
|----------------------------------------------------------------------------------------------------|---------------------------------------|---------------------------------------------------------|
|                                                                                                    |                                       | 今日瀏覽人次:<br>00037<br>累計人次:128571                         |
| 使用者登入                                                                                                    | <b>沂消息</b><br>消息類別: <mark>不分 →</mark> | 查詢                                                      |
| 最新消息                                                                                                    | 公告區間                                  | 標題                                                      |
|                                                                                                    | 2024/08/31 ~                          | 台灣護理學會:114年度個別型研究計畫補助申請                                 |
|                                                                                                    | 2024/07/09 ~2024/09/30                | 台灣護理學會:「113年度會員獎學金」申請活動                                 |
|                                                                                                    | 2024/07/09 ~2024/08/03                | 台灣護理學會:「可信賴護理專業活動於手術病人安全之應用」研習會                         |
|                                                                                                    | 2024/07/08 ~2024/08/09                | <u>台灣護理學會:「精準提升社區長者抗老力:社區衛生健康整合式評估及資</u><br>源轉介」研習會(南區) |
|                                                                                                    | 2024/07/08 ~2024/10/19                | 台灣護理學會:113年度社區衛生護理師認證考試                                 |
|                                                                                                    | 2024/07/08 ~2024/09/01                | 中山醫學大學附設醫院:「暑期醫學研究訓練班」活動                                |
|                                                                                                    | 2024/07/08 ~2024/10/15                | 台灣專科護理師學會:113年度會員國內護理進修獎學金                              |
|                                                                                                    | 2024/07/04 ~2024/08/31                | 台灣實證護理學會:第12屆提升照護品質實證競賽                                 |

二、按「使用者登入」

輸入校務資訊系統帳號與密碼

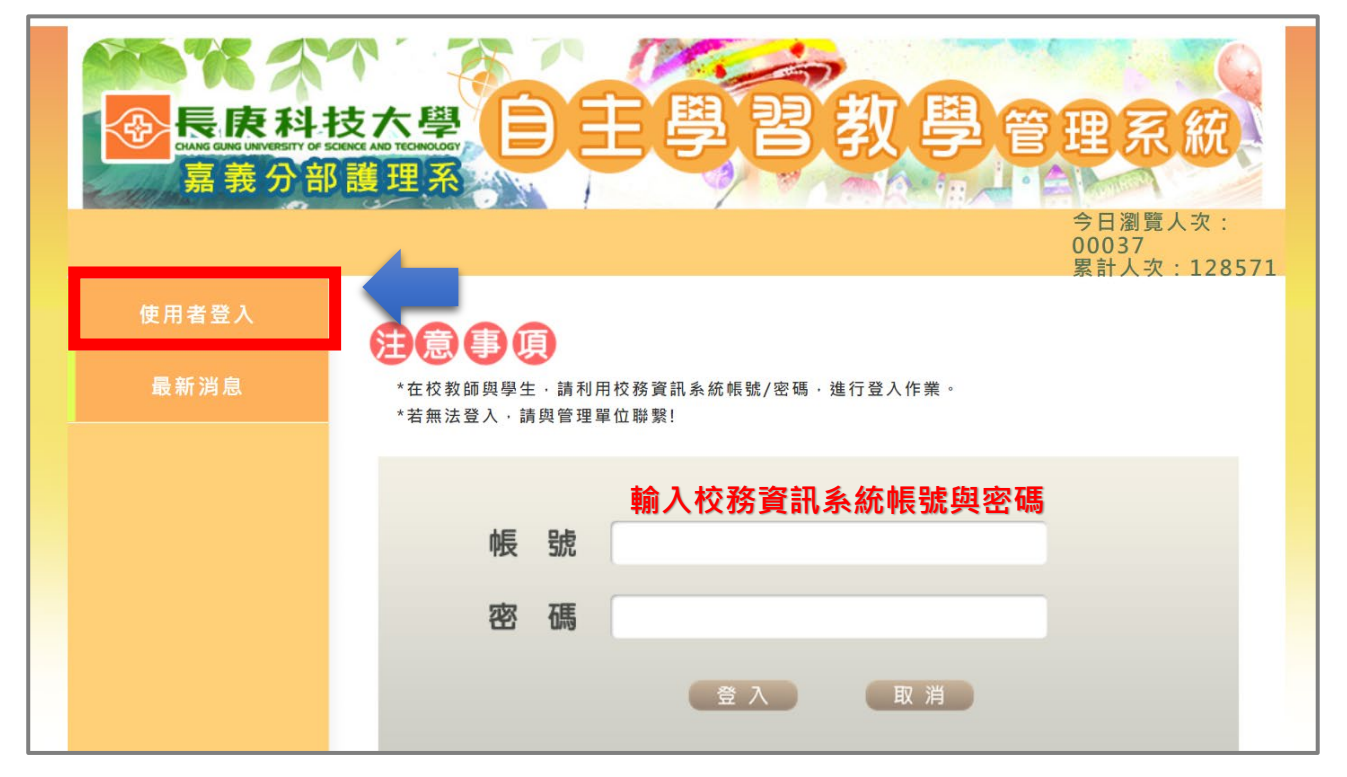

三、點選「課程教學管理模組」

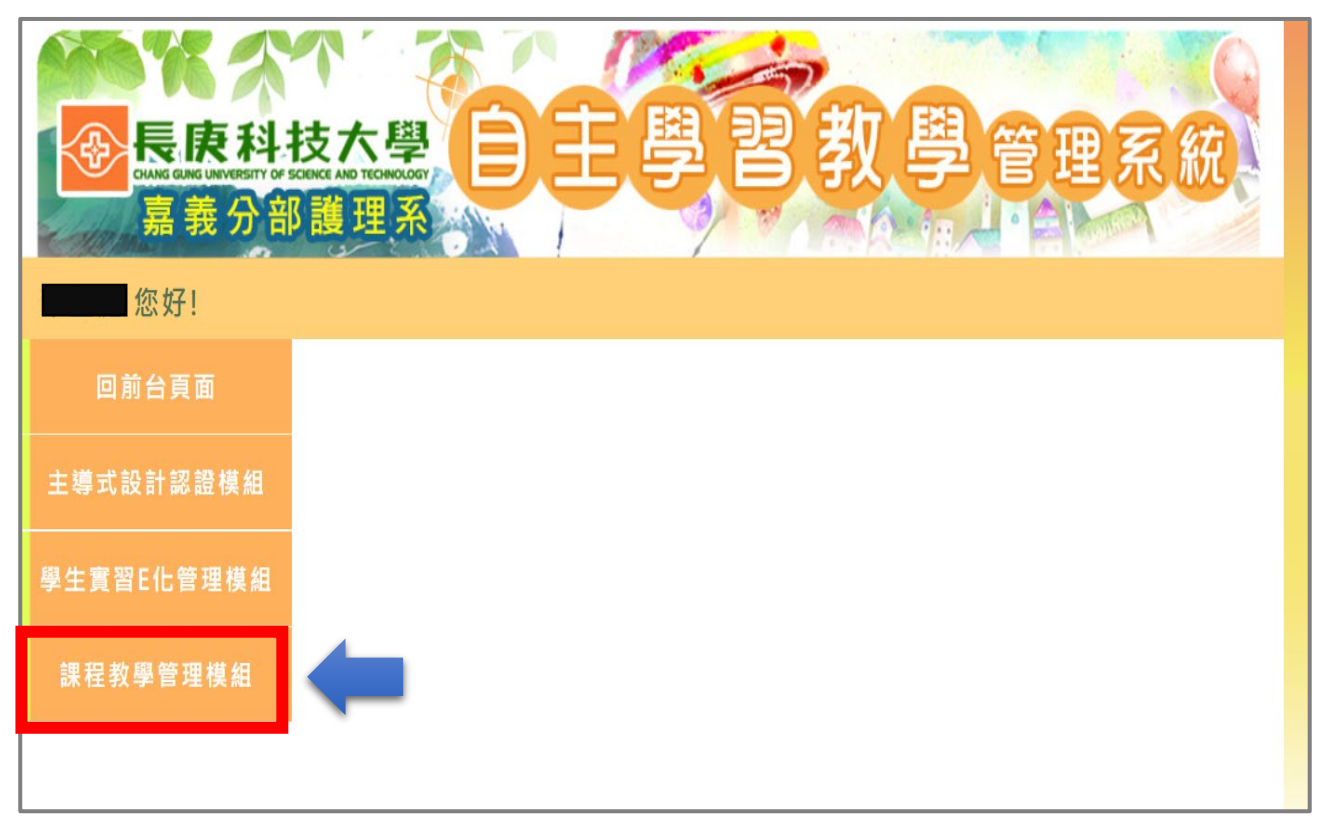

#### 四、選擇「研究生資料」

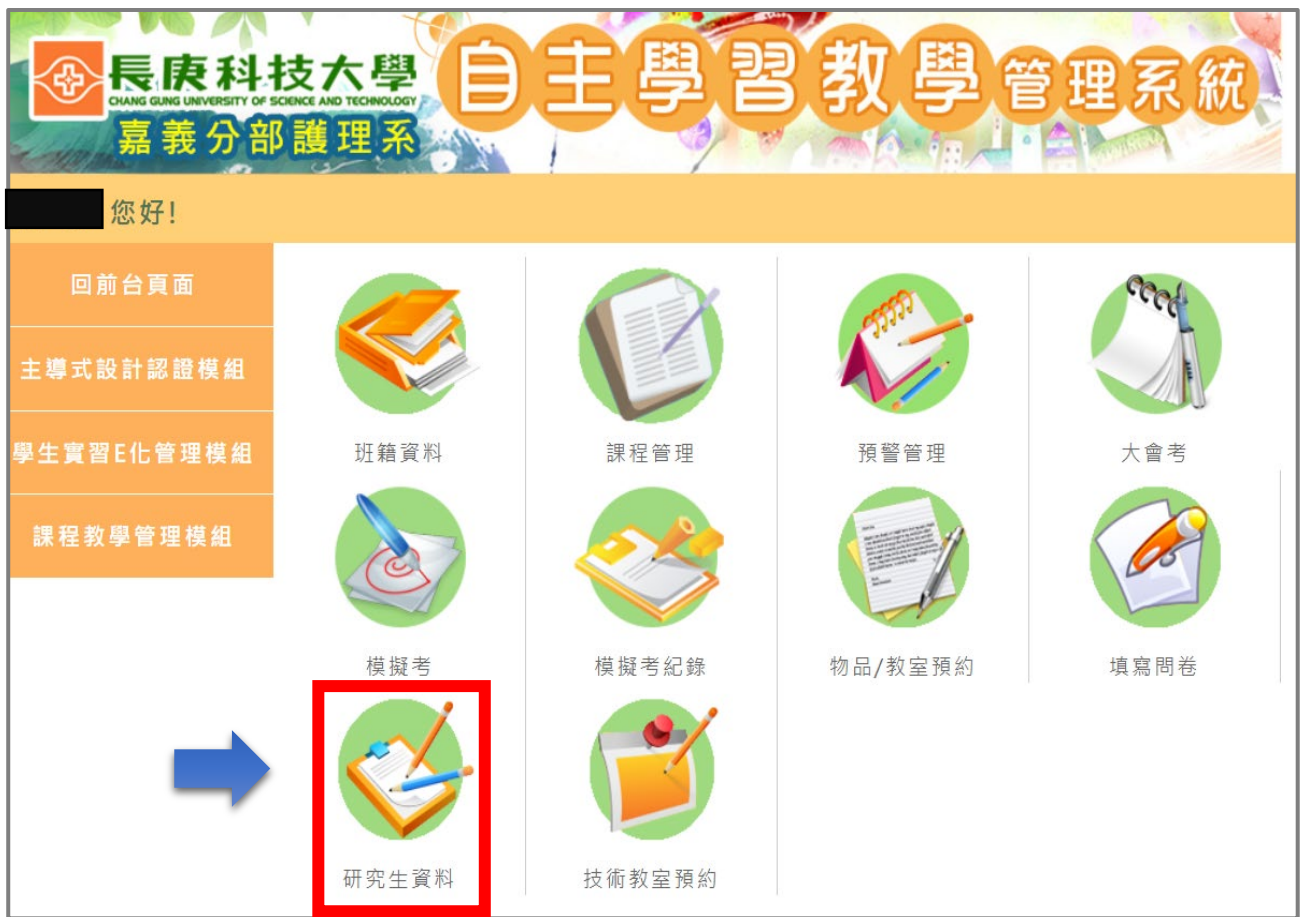

| 使<br>長<br>た<br>た<br>た<br>な<br>た<br>や<br>で<br>に<br>に<br>に<br>に<br>に<br>に<br>の<br>た<br>の<br>た<br>に<br>に<br>に<br>の<br>に<br>の<br>に<br>の<br>に<br>の<br>に<br>の<br>に<br>の<br>に<br>の<br>に<br>の<br>に<br>の<br>に<br>の<br>に<br>の<br>に<br>の<br>に<br>の<br>に<br>の<br>に<br>の<br>い<br>の<br>い<br>の<br>に<br>の<br>い<br>の<br>い<br>つ<br>い<br>つ<br>い<br>の<br>い<br>の<br>の<br>の<br>の<br>の<br>の<br>の<br>の<br>の<br>の<br>の<br>の<br>の | 主學習教           | 學管理系統    |
|----------------------------------------------------------------------------------------------------|----------------|----------|
| 研究生資料 資料上傳(PDF檔<br>類別: 全部 ✓ 關鍵字:                                                                                                    | 案)<br>         | 新增       |
| 標題                                                                                                    | 類別             | 灰檔       |
| 參加同儕學位考試證明                                                                                                    | 參加同儕碩士學位考試證明   | 檢視 編輯 刪除 |
| 參加同儕論文研究計畫審查證明                                                                                                    | 參加同儕論文研究計畫審查證明 | 檢視 編輯 刪除 |
|                                                                                                    |                |          |

# 可看到已上傳的證明

五、上傳「證明」

點選「新增」

| 使<br>長<br>康<br>料<br>技<br>大<br>學<br>上<br>単<br>里<br>男<br>男<br>男<br>男<br>男<br>男<br>男<br>男<br>男<br>男<br>男<br>男<br>男 |                |    |        |  |  |  |
|----------------------------------------------------------------------------------------------------|----------------|----|--------|--|--|--|
| 切能目録   心好!     研究生資料:   資料上傳(PDF檔案)     類別:   全部     ✓   關鍵字:     查詢                                            |                |    |        |  |  |  |
| 標題                                                                                                    | 類別             | 夾檔 |        |  |  |  |
| 參加同儕學位考試證明                                                                                                    | 參加同儕碩士學位考試證明   | 檢視 | 編輯     |  |  |  |
| 參加同儕論文研究計畫審查證明                                                                                                  | 參加同儕論文研究計畫審查證明 | 檢視 | 編輯  刪除 |  |  |  |

### 標題:姓名+參加〇〇〇〇〇證明

- 類別:可點選 (1)參加同查論文研究計畫審查證明
  - (2)參加同儕碩士學位考試證明
  - (3)參加國內外研習發表證明(期刊發表也請點選第3項·並上 傳已發表之期刊論文)

| 標題: |                  |
|-----|------------------|
| 類別: | 參加同儕論文研究計畫審查證明 ∨ |
| 夾檔: | 選擇檔案 未選擇任何檔案     |
|     | 確定取消             |
|     |                  |
|     |                  |

### 夾檔:請上傳 PDF 檔

| 主學習教                | 學會                                                                              | 管理系統                         |  |  |  |
|---------------------|---------------------------------------------------------------------------------|------------------------------|--|--|--|
|                     |                                                                                 |                              |  |  |  |
|                     |                                                                                 | ^ A                          |  |  |  |
| 研究生資料: 資料上傳(PDF檔案)  |                                                                                 |                              |  |  |  |
| 類別: 全部 → 開鍵字: 査詢 新増 |                                                                                 |                              |  |  |  |
| 類別                  | 夾檔                                                                              |                              |  |  |  |
| 參加同儕碩士學位考試證明        | 檢視                                                                              | 編輯  刪除                       |  |  |  |
| 參加同儕論文研究計畫審查證明      | 檢視                                                                              | 編輯  刪除                       |  |  |  |
| <u>к</u>            |                                                                                 | <u>*</u>                     |  |  |  |
|                     | 主要認知       檔案)       字:     查詢       類別       參加同儕碩士學位考試證明       參加同儕論文研究計畫審查證明 | 主 學 習 教 學       檔案)       字: |  |  |  |

12 Car

檢查一下自己有無上傳成功